## **ARLINGTON HEIGHTS CHRISTIAN SCHOOL**

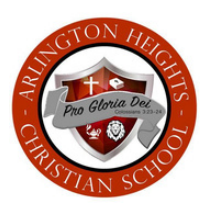

Arlington Heights Church of the Nazarene DBA Arlington Heights Christian School 9550 Leopard Corpus Christi, TX 78410 (361) 241-4460

Welcome and thank you for your interest in Arlington Heights Christian School! To complete our online enrollment process, you will need to begin on our school website at *(www.ahcslions.com)* by clicking the **admissions** button.

This is the first of a two-step process for admissions to AHCS. After submitting your *Application and Application Fee (\$50)*, you will receive an email notifying you of your child's acceptance to AHCS and prompting you to **Complete Enrollment.** The next step is to create a ParentsWeb Login.

## Instructions for Creating a ParentsWeb Login:

- Please go to www.renweb.com
- Select Logins from the menu bar and ParentsWeb Login from the drop-down menu
- After the RenWeb ParentsWeb Login screen opens, please select Create New ParentsWeb
  Account
- Enter AHC-TX into the District Code field
- Enter in the email field your email address as provided in your application to the school
- Click the Create Account button
- You will receive an email from RenWeb Customer Support containing a link that will allow you to create your username and password For security purposes, the link will only remain active for (6) hours
- Please click on the link A change/create password screen will open You may enter the password into the Password field and the Confirm field
- Click on Save Username and/or Password button
- Close the window
- Log into ParentsWeb as instructed above

AHCS desires that your experience from the onset is one with ease and accessibility. If you have questions or problems accessing ParentsWeb, please contact the school office at (361) 241-0090.

Thank you! Leanne M. Isom AHCS, Head of School